# 第9章 契約者情報変更

本サービスの契約内容の変更方法についてご説明します。

なお、変更できる内容は以下のとおりです。

### 【変更項目】

|              | 変更項目      | 内容                                                                                         |
|--------------|-----------|--------------------------------------------------------------------------------------------|
| お客さま<br>情報の変 | Eメール      | お知らせ通知(Eメール通知、Eメール通知サイクル、および当金庫からのお知らせ等)の設定を行います。                                          |
| 更手続き         | 利用限度額     | 振込限度額利用限度額を変更することができます。<br>初期値は100万円です。                                                    |
|              | 契約者氏名変更   | メイン画面およびEメール通知に表示される契約者名を変<br>更オスことができます                                                   |
|              | 口座の追加/削除  | 代表口座以外の支払元口座を追加削除することができます。     ※代表口座の削除けできません                                             |
|              | 取引中止      | <ul> <li>不正取引が懸念される場合、本サービスを停止することができます。</li> <li>※サービスを再開する場合は書面でのお手続きが必要です。</li> </ul>   |
| ティ設定<br>セキュリ | ログインパスワード | スタービスを特別する物口は盲面での43手紙をか起安です。<br>ログインパスワードは随時変更いただけます。<br>セキュリティの観点から定期的に変更することをお勧めし<br>ます。 |
|              | ログイン時認証   | ログイン時のワンタイムパスワード入力を設定します。                                                                  |

### 1. Eメール設定

Eメール通知の設定について説明を行います。

#### 【重要】

<u>Eメールアドレスの登録は任意ですが、セキュリティの観点から登録をお願いします。</u>

振込等の取引やパスワードロック等が行われた際に、利用者宛にEメールで通知されますので、不 正利用の早期発見につながります。

(1) 基本設定

Eメール通知、Eメール通知サイクル、および利用金庫からのお知らせについて設定します。 なお、Eメール通知サイクルを変更した場合は、翌日以降から適用されます。

 ①メイン画面のサービス一覧をクリックして表示されるサブメニューから「ログインパスワード変 更」をクリックします。

|                   |                          | 前回ログイン:2018年09月10日 08時13分30秒 |
|-------------------|--------------------------|------------------------------|
| 🚴 獲高額會            |                          |                              |
|                   | 各種照会                     | お客様情報の変更手続き                  |
| 入出金明細照会           | > 残高照会                   | > 利用眼度讀変更                    |
|                   | > 入出金明細照会                | > Eメール設定                     |
| 123 振込            | > 取引應歷照会                 | > 契約者氏名変更                    |
|                   |                          | > 口座追加                       |
| 10 税金·各種 2:       | 決済手続き                    | > 口座解除                       |
| 44ECOUNC          | > 搬込                     | > IB取引中止                     |
| ▲ 定期              | > 振込結果照会                 |                              |
| 0                 | > 振込予約照金                 | セキュリティ設定                     |
| := +              | > 振込予約取消                 | > ログインパスワード変更                |
|                   | > 振込先メンテナンス              | > ログイン時認証設定                  |
|                   | > 税金・各種料金の払込             | > ワンタイムパスワード利用開始             |
|                   |                          | > ワンタイムパスワード交換               |
|                   | 肩座連用                     | > ワンタイムパスワード利用中止             |
|                   | > 定期預入                   |                              |
|                   | <ul> <li>定期解約</li> </ul> |                              |
| Webサイト上における各コンテンツ | > 定期口座照会                 |                              |
|                   |                          |                              |
|                   |                          | × 閉じる                        |

②Eメール設定区分選択画面が表示されますので、「Eメール通知、Eメール通知サイクル、および 金庫からのお知らせ(Eメール)について設定する。」を選択し、「次へ」をクリックします。

| メール設定                                                           |                         | ? この画面のへいつ     |
|-----------------------------------------------------------------|-------------------------|----------------|
| 設定区分の満択 記定の変更 話                                                 | 設定変更の確認 変更の完了           |                |
| ンターネットバンキングでご案内するEx<br>会移動やバスワードロック時などにメー)<br>メールアドレスの設定を推奨します。 | ō.                      |                |
| 定区分の選択                                                          | 項目                      | 選択             |
|                                                                 |                         |                |
| Eメール通知、Eメール通知サイクル、金                                             | 準からのお知らせ(Eメール)について設定する。 | <b>涎织 &gt;</b> |
| 各支払元ロ座のEメール通知対象取引を設                                             | 設定する。                   | 選択 >           |
| 合文が元に座のたメール通知が非地方であ                                             | 4290                    | 34.9           |

③「Eメール共通内容入力」画面が表示されますので、各項目を設定し、「次へ」をクリックします。

| 动器                      | 要更内容                                                                                                    | 明在の設定                            |
|-------------------------|----------------------------------------------------------------------------------------------------|----------------------------------|
| メール通知                   | 適知する 〇 通知しない                                                                                                    | 通知する                             |
| メールアドレス<br>(Eメール通知する場合) | Eメールアドレスを変更する場合、入力してください。<br>例) example@shinkin.co.jp<br>確認のため、両座入力してください。<br>(牛肉英数字)                                                                                     | example@shinkin.co.jp            |
| メール透知サイクル               | <ul> <li>         ・ 開始時通知する 通知時刻 17 ● 計         ・ 計         ・ 運択した増日に通知する         ・ デ ★ ● ★ ● ★ ● ± ● 日         通知時刻 17 ● 許         ・ 単         ・ 単         ・ 単</li></ul> | サイクル:曜日道沢<br>《月・水・金》<br>連知時刻:17時 |
| 2庫からのお知らせ<br>メール        | <ul> <li>希望する</li> <li>希望しない</li> </ul>                                                                                                    | 希望しない                            |
| 資予約結準通知<br>メール          | ○ 希望する 🧿 希望しない                                                                                                    | 希望しない                            |

※上記設定内容を推奨します。設定項目の内容は次頁をご参照ください。

| 手順               | ]                          | 項目                              | 操作内容/項目説明                                |
|------------------|----------------------------|---------------------------------|------------------------------------------|
|                  | Fメール通                      |                                 | 「通知する」を選択します。                            |
|                  |                            | ※通知不要の場合は、「通知しない」を選択            |                                          |
|                  | <ol> <li>Eメール通知</li> </ol> |                                 | Eメールアドレスを入力します。                          |
|                  |                            | メールアドレス                         | <ul> <li>・半角英数字(最大128文字)</li> </ul>      |
|                  |                            | ※「通知しない」を選択した場合は入力不要            |                                          |
|                  | メールアドレス<br>再入力             | 確認のため、もう一度同じEメールアドレスを入力<br>します。 |                                          |
|                  |                            |                                 | Eメール通知サイクルを選択します。「随時通知す                  |
|                  |                            |                                 | る」を推奨します。                                |
|                  |                            | 通知出くなれ                          | 【ご注意】                                    |
|                  |                            | 通知サイクル                          | ・預金口座の入出金等の通知メールが対象。(パスワ                 |
|                  |                            |                                 | ードロック等のIB取引通知メールは、本サイク                   |
|                  |                            |                                 | ルの対象外)                                   |
| $\bigcirc$       | Eメール通知                     |                                 | 「曜日を選択する」を選択した場合、通知する曜日                  |
|                  | サイクル                       | 通知曜日                            | を選択します。                                  |
|                  |                            |                                 | <ul> <li>ご希望の曜日を1つ以上選択してください。</li> </ul> |
|                  |                            |                                 | 「日に一回通知する」または、「曜日を選択する」を                 |
|                  |                            | 通知時間                            | 選択した場合、通知する時間を選択します。                     |
|                  |                            |                                 | 【ご注意】                                    |
|                  |                            |                                 | ・7時~23時(1時間単位)の間で、ご希望の時                  |
|                  |                            |                                 | 刻を選択してください。                              |
| $(\mathfrak{I})$ | 金庫からのお知                    | ロらせ                             | 当金庫からのお知らせ(キャンペーン等)について、                 |
| $\bigcirc$       | (Eメール)                     |                                 | 「希望する」、「希望しない」を選択します。                    |

④「Eメール設定変更確認」画面が表示されますので、内容を確認し、「実行」をクリックします。

| 定 <b>定</b> 束確認<br>項目 | 委史後                   | 变更萌                   |
|----------------------|-----------------------|-----------------------|
| Eメール通知               | 透知する                  | 通知しない                 |
| Eメールアドレス             | EXAMPLE@shinkin.co.jp | example@shinkin.co.jp |
| Eメール通知サイクル           | 1日に1回                 | 曜日連択 (月・水・金)          |
| ご希望の通知時刻             | 1288                  | 1765                  |
| 急速からのお知らせ(Eメール)      | 4975                  | 希望しない                 |
| 外導予約指単通知(Eメール)       | 希望する                  | 希望しない                 |

⑤Eメール設定変更が正常終了すると「完了」画面が表示されます。

|                                                                                         |                       | ? この画面のヘルプ            |
|-----------------------------------------------------------------------------------------|-----------------------|-----------------------|
| 経営分の選択 〉 設定の発表 〉                                                                        | 設定変更の確認               |                       |
| ご利用ありがとうございます。<br>Eメール共通内容の型型が売了しま<br>受付番号: 2V0716016FK2<br>受付時刻: 2018年09月10日14時<br>更内容 | した。<br>135分31時        |                       |
| 取用                                                                                      | 要更接                   | 爱买前                   |
| Eメール通知                                                                                  | 通知する                  | 通知しない                 |
| Eメールアドレス                                                                                | EXAMPLE@shinken.co.jp | example@shinkin.co.jp |
| Eメール通知サイクル                                                                              | 1日に1回                 | 曜日退択 (月 + 水 - 金)      |
| ご希望の通知時刻                                                                                | 1288                  | 17時                   |
| 査律からのお知らせ(モメール)                                                                         | 希望する                  | 希望しない                 |
| 外資予約結果遺程(Eメール)                                                                          | 希望する                  | 希望しない                 |
| 非社学支払売口服の改善通知メール                                                                        | の設定をする場合は、「敗引運知設定」ポタ  | シミ 取引通知論定 >           |

Eメール通知する利用口座および取引内容の設定を行います。

 メイン画面のサービス一覧をクリックして表示されるサブメニューから「ログインパスワード変 更」をクリックします。

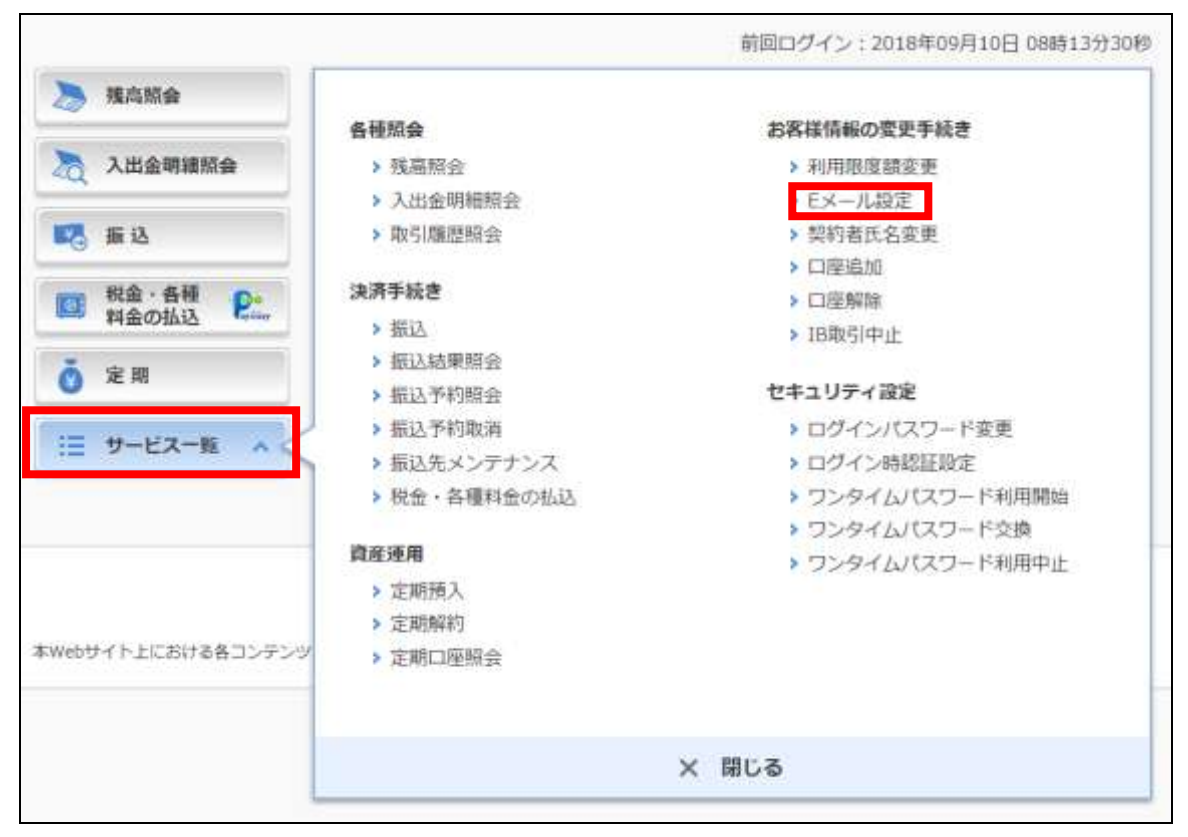

②Eメール設定区分選択画面が表示されますので、「各支払元口座のEメール通知対象取引を設定する。」を選択し、「次へ」をクリックします。

| メール設定                                                                                                 | ? この画面のヘルフ |
|----------------------------------------------------------------------------------------------------|------------|
| 設定区分の現状 設定の変更 設定変更の確認 変更の完了                                                                           |            |
| ンターネットパンキングでご案内するEメールの内容を設定します。<br>金移動やパスワードロック時などにメールが送信され、不正利用時の早期発見につながることから、<br>メールアドレスの設定を推奨します。 |            |
|                                                                                                    |            |
| 定区分の選択                                                                                                | 選択         |
| <b>項目</b><br>Eメール通知、Eメール通知サイクル、金庫からのお知らせ(Eメール)について設定する。                                               | 選択 >       |

③「支払元口座選択画面」が表示されますので、取引通知する対象の口座を選択し、「次へ」をクリックします。(最大5件まで複数選択可能)

| 0 ※設定数  | 更を行う引落口座をご選択ください。選択できる口座は最大5口座です。 |  |
|---------|-----------------------------------|--|
| 第口座の選   | 訳                                 |  |
|         |                                   |  |
| 選択      | 口座情報                              |  |
| $\odot$ | 本店 薇遷 0000001                     |  |
|         | 本店 普通 0000002                     |  |
| $\odot$ | 未店 普通 0000003                     |  |
|         | 本点 普通 0000004                     |  |
| 0       | 第江存支店 普通 0000005                  |  |

④設定画面が表示されますので、各項目を設定し、「確認」をクリックします。

| 定の変更             |                                                                                                    |                                       |  |  |
|------------------|----------------------------------------------------------------------------------------------------|---------------------------------------|--|--|
| 引落口座の情報          | メール通知する取引結果の選択                                                                                                    | 現在の設定                                 |  |  |
| 2月<br>1月月 000001 | <ul> <li>メール通知する取引を選択してください。</li> <li>● 振込</li> <li>● 取立</li> <li>● 引逐</li> <li>● 引逐</li> <li>● 目振込予約結果</li> </ul> | メール通知する取引結果<br>- 勝込<br>- 取立<br>- 現金引出 |  |  |
| 标告<br>转通 0000002 | メール通知する取引を選択してください。 ● 臣込 ● 取立 ● 現金引出 □ 引端 □ 旧振込予約結果                                                                | メール通知する取引結果<br>・ 毎込<br>・ 取立<br>・ 現金引出 |  |  |

※設定項目の内容は次頁でご確認ください。

【設定項目】 手順 項目 操作内容/項目説明 通知要否について、次から選択します。 (1)通知要否 要 Eメール通知が必要な場合、選択します。 不要 Eメール通知が不要な場合、選択します。 通知要否で「要」を選択した場合、次から選択します。 入出金取引全てをEメール送信対象とします。 入出金取引 入出金取引のうち、「振込」をEメール送 振込 信対象とします。 入出金取引のうち、「取立」をEメール送 取立 (2)信対象とします。 入出金・特定取引 入出金取引のうち、出金に関する取引をE 特定取引 メール送信対象とします。 なお、出金については、次から選択します。 出金 「出金すべて」、 「現金引出」、 「引落」 IB振込予約結果について、以下から選択します。 IB振込予約結果のEメール通知が必要な場 要 (3)IB振込予約結果 合、選択します。 IB振込予約結果のEメール通知が不要な場 不要 合、選択します。

※設定は口座単位に行ってください。

⑤「Eメール設定変更確認」画面が表示されますので、内容を確認し、「実行」をクリックします。

| 主変更の確認             |                                                                                         |                                    |
|--------------------|-----------------------------------------------------------------------------------------|------------------------------------|
| 引落口座の情報            | 変史後                                                                                     | 変更簡                                |
| 5崎支店<br>5通 0000001 | メール通知する取引結果<br>・振込<br>・取立<br>・現金引出<br>・18振込予約結果                                         | メール通知する取引結単<br>・振込<br>・取立<br>・現金引出 |
| ·崎支店<br>[通 0000002 | <ul> <li>メール通知する取引結果</li> <li>振込</li> <li>取立</li> <li>現金引出</li> <li>IB振込予約結果</li> </ul> | メール通知する取引結果<br>・振込<br>・取立<br>・現金引出 |

⑥Eメール設定が正常終了すると「完了」画面が表示されます。

| メール設定                                                                   |                                                 |                                    | ? この画面のヘル   |
|-------------------------------------------------------------------------|-------------------------------------------------|------------------------------------|-------------|
| 夏定区分の遺択 > 引落口座                                                          | iの選択 🔷 設定の変更 🔪 🕯                                | 設定変更の確認 > 変更の完了                    |             |
| ご利用ありがとうございます<br>Eメール設定の変更が完了し<br>受付番号: 2V07160I6FK<br>受付時刻: 2018年09月10 | 。<br>ました。<br>2<br>日14時35分31秒                    |                                    |             |
| 引通知設定内容<br>引落口座の情報                                                      | 変史後                                             | 変更前                                | 処理抽果        |
| <總支店 普通 0000001                                                         | メール通知する取引結果<br>・振込<br>・取立<br>・現金引出<br>・18振込予約結果 | メール通知する取引結果<br>・振込<br>・取立<br>・現金引出 | エラー (65323) |
| 、崎支店 義通 0000002                                                         | メール通知する取引結果<br>・振込<br>・取立<br>・現金引出<br>・10振込予約結果 | メール通知する取引結果<br>・振込<br>・取立<br>・現金引出 | 処理完了        |
| 続けて支払元口座の取引通知<br>押してください。                                               | メールの設定をする場合は、「                                  | 取引通知設定」ポタンを                        | 取引通知設定 >    |

### 2. 利用限度額変更

#### (1) 概要

利用者の振込取引における1口座あたりの利用限度額を変更します。

(利用限度額の初期設定は100万円です。)

利用限度額には、都度振込限度額(1回あたりの限度額)および累計振込限度額(1日あたりの限 度額)があります。

(2) 操作説明

①メイン画面のサービス一覧をクリックして表示されるサブメニューから「利用限度額変更」をクリックします。

|                                                                                                    |                                                                                                    | 前回ログイン:2018年5月21 11時10分0                                                                                                    |
|----------------------------------------------------------------------------------------------------|----------------------------------------------------------------------------------------------------|----------------------------------------------------------------------------------------------------|
| <ul> <li>               雅高照会      </li> <li>             入出金明細照会         </li> <li>             新込         </li> <li>             新込         </li> <li>             新設         </li> <li>             を             世         </li> <li>             を             世      </li> <li>             お問い合わせ             ダイレクト     </li> </ul> | <ul> <li>各種額金</li> <li>&gt; 残恵照会</li> <li>&gt; 入出金明細照会</li> <li>&gt; 取引驅墜照会</li> <li>) 類引騙壓照会</li> <li>2 類込結果開会</li> <li>&gt; 類込結果開会</li> <li>&gt; 類込結果開会</li> <li>&gt; 類込希明照合</li> <li>&gt; 類込希明照合</li> <li>&gt; 類込希明取消</li> <li>&gt; 要込先メンテナンス</li> <li>&gt; 税金・各種料金の払込</li> </ul> | お客様情報の変更手続き<br>> Eメール設定<br>> 利用限度娯変更<br>> 契約者氏名変更<br>> 口座追加<br>> 口座解除<br>> IB取引中止<br>セキュリティ設定<br>> ログインパスワード変更<br>> ワンタイムパスワード 利用開始<br>> ワンタイムパスワード 利用甲止<br>> ログイン時認証設定 |
|                                                                                                    |                                                                                                    | × 間じる                                                                                                    |

②変更内容入力画面が表示されますので、変更後の限度額を入力し、「次へ」をクリックします。

| 用限度研发史                                     |                      | ? この画面のヘルフ                                            |
|--------------------------------------------|----------------------|-------------------------------------------------------|
| 変更内容の入力                                    | 更内容の確認 変更の           | 0完了                                                   |
|                                            |                      |                                                       |
| 在の利用限度額                                    |                      |                                                       |
|                                            | 都度振达限度調              | 100千円                                                 |
| 利用限度額                                      | 累計振込限度額              | 500千円                                                 |
| 更内容の入力                                     |                      |                                                       |
| 更内容の入力                                     |                      | 10.000千円以内で入力してください。                                  |
| 更内容の入力                                     | 都度振込服<br>度額          | 10,000千円以内で入力してください。<br>10<br>千円                      |
| <b>更内容の入力</b><br>利用限度額<br>(半角数字、カンマ不<br>要) | 都度振込限<br>度額<br>累計振込限 | 10,000千円以内で入力してください。<br>10 千円<br>10,000千円以内で入力してください。 |

| 手順 | 項目      | 操作内容/項目説明                                                                                                    |
|----|---------|----------------------------------------------------------------------------------------------------|
| 1  | 都度振込限度額 | <ul> <li>都度振込限度額(1回あたりの限度額)を入力します。</li> <li>【留意点】</li> <li>・半角数字(最大7桁)</li> <li>・千円単位</li> <li>・累計振込限度額以内であること</li> </ul> |
| 2  | 累計振込限度額 | 累計振込限度額(振込指定日1日あたりの限度額)を入力します。<br>【留意点】<br>・半角数字(最大7桁)<br>・千円単位                                                           |
| 3  | 次へ      | 入力内容を確認のうえ、よろしければ、クリックします。<br>「利用限度額変更確認」画面に遷移します。                                                                        |

③利用限度額変更確認の画面が表示されますので、内容を確認します。

トークンを起動後、ワンタイムパスワードを入力し、「実行」をクリックします。

| 利用限度額変更          | ž.                                                                                                    |                                                                                                    | ? この画面のヘルプ             |
|------------------|----------------------------------------------------------------------------------------------------|----------------------------------------------------------------------------------------------------|------------------------|
| 変更内容の入力 🔪        | 変更内容の確認 支援の                                                                                                    | 0RT                                                                                                    |                        |
| 『更内容の確認          |                                                                                                    |                                                                                                    | €0 ? ≡                 |
|                  |                                                                                                    | 現在                                                                                                    | しんきんワンタイムパスワード         |
|                  | 和复数已经度加                                                                                                    | 100千円                                                                                                    |                        |
| A S A HINS OF AN | 累计振込用度用                                                                                                    | 500千円                                                                                                    | 911515                 |
| (スワード(主角数)       | F) [[]                                                                                                    |                                                                                                    | シリアル構成                 |
| パスワード(宇西鉄        | を)<br>1000<br>1000<br>100<br>1000<br>1000<br>1 | ・<br>・<br>・<br>たら町の数字<br>ン・名人相転<br>にください<br>・<br>・<br>・<br>・<br>・<br>・<br>・<br>・<br>・<br>・<br>・<br>・<br>・ | シリフル美市<br>SKT500000621 |

④限度額変更が正常終了すると、完了画面が表示されます。

| 利用限度額変更                                          | E                                              |      |  |
|--------------------------------------------------|------------------------------------------------|------|--|
| 変更内容の入力                                          | 変更内容の確認 > 取用の                                  | 2元7  |  |
| 単単結内容の変更<br>受付善利: 2017<br>受付時刻: 2018<br>変更後の利用限度 | が完了しました。<br>16016FK2<br>年09月10日14時35分31穆<br>(額 |      |  |
|                                                  | 截度振动观度器                                        | 10千円 |  |
| 41(191393)(3138                                  | 黨計畫公司度當                                        | 50千円 |  |
| < hyJn-3/                                        | ~                                              |      |  |

### 3. 契約者氏名変更

(1) 概要

本サービスの画面上に表示される<u>契約者の氏名</u>を変更します。 ※口座名義人名の変更ではございません。

口座名義人名を変更する場合は、別途、営業店窓口でのお手続きが必要となります。

|                                                                   | ×                 | 第四ログイン:2018年                         | 5月21 118810590 |
|-------------------------------------------------------------------|-------------------|--------------------------------------|----------------|
| 🚴 NAM#                                                            | 結束 太郎 橫@代表口度      |                                      |                |
| 🦰 入出金明細約金                                                         | 普遍發金(残高)<br>末次開発部 | 12,345,678                           |                |
| <b>1 1 1</b>                                                      | 1234567           | (支払可能推薦:12,345,678円)                 | MIG&N          |
| 四 料金・長橋 22                                                        | この口座の入出金朝         | 細を緊急 > この口座か                         | 5 <b>663</b> > |
|                                                                   |                   |                                      |                |
| ŏ × M                                                             |                   |                                      |                |
| <ul> <li>○ 定用</li> <li>□ サービス一覧 マ</li> </ul>                      |                   |                                      |                |
| <ul> <li>● 実用</li> <li>□ サービス一覧 マ</li> <li>お問い合わせ タイレク</li> </ul> | い(ンキングセンター 0      | 120-334-458<br>抽屉 9:00~17:00 (平日(39) |                |

- (2) 操作説明
  - メイン画面のサービス一覧をクリックして表示されるサブメニューから「契約者氏名変更」をクリックします。

| \\ 岐阜信用金庫               | 文字サイズ                                                | ◎ 拡大 ? ヘルプー覧 [→ ログアウ                                                            | 1    |
|-------------------------|------------------------------------------------------|---------------------------------------------------------------------------------|------|
|                         |                                                      | 前回ログイン:2018年5月21 11時10分                                                         | 900H |
| 🚴 雅杰丽会                  | 各種類会                                                 | お客様情報の変更手続き                                                                     |      |
| 入出金明細照会                 | <ul> <li>残高照会</li> <li>入出金明細照会</li> </ul>            | <ul> <li>&gt; Eメール設定</li> <li>&gt; 利用限度額変更</li> </ul>                           |      |
| <b>113</b> 語 込          | > 取引雕塑解会                                             | <ul> <li>契約者氏名変更</li> <li>口座追加</li> </ul>                                       |      |
| 10 戦金·各種<br>料金の払込<br>11 | <ul><li>決済手続き</li><li>旅込</li></ul>                   | <ul> <li>&gt; 口座解除</li> <li>&gt; 18取51中止</li> </ul>                             |      |
| 这里                      | <ul> <li>&gt; 振込結果開会</li> <li>&gt; 振込予約照会</li> </ul> | セキュリティ設定                                                                        |      |
| 目 サービスー第 ∧              | <ul> <li></li></ul>                                  | <ul> <li>ロクインバスワード変更</li> <li>ワンタイムパスワード 利用開始</li> <li>ワンタイムパスワード 交換</li> </ul> |      |
| お問い合わせ ダイレクト            |                                                      | <ul> <li>&gt; ワンタイムパスワード 利用中止</li> <li>&gt; ログイン時認証設定</li> </ul>                |      |
|                         |                                                      | × 閉じる                                                                           |      |

②契約者氏名変更画面が表示されますので、変更後の氏名(漢字・半角カナ)を入力し、「実行」を

クリックします。

| <b>APTERATE</b>   |                                                                                                    | ? この価面のヘルプ |
|-------------------|----------------------------------------------------------------------------------------------------|------------|
| 登辺内留の入力 支重の売う     | Di la companya di seconda di seconda di |            |
| /ンターネットパンキングで表示!  | 「る石実様のお名前を変更します。                                                                                                    |            |
| 285、ご利用口座の口座名義の変更 | Eは、店舗窓口でのお申込が必要となります。                                                                                                    |            |
| 見在表示しているお名前       |                                                                                                    |            |
| 20.07.25          | (Roth)                                                                                                    |            |
| 20 SM             | UEAD                                                                                                    |            |
| <b>五名前的</b> 时     | 3040909                                                                                                    |            |
|                   |                                                                                                    |            |
| 度更内容の人力           |                                                                                                    |            |
| お名前(全角)           | (2) 信金花子                                                                                                    |            |
|                   |                                                                                                    |            |
|                   |                                                                                                    |            |

| 項目      | 操作内容/項目説明     |
|---------|---------------|
| お名前     | ・全角(最大20文字)   |
| お名前カタカナ | ・半角カナ(最大20文字) |

③氏名変更が正常終了すると「完了」画面が表示されます。

| 変更内容の入力 変更の                                           | D完了                                           |  |
|-------------------------------------------------------|-----------------------------------------------|--|
| インターネットパンキング<br>受付番号 : 2V0716016f<br>受付時刻 : 2018年09月: | プで表示する契約者氏名の変更が完了しました。<br>FK2<br>10日14時35分31秒 |  |
| 変更後のお名前                                               |                                               |  |
| <b>変更後のお名前</b><br>お名前                                 | 信金花子                                          |  |

### 4. 利用口座追加/削除

#### (3) 概要

本サービスの利用口座を追加(最大30口座)または削除することができます。

※利用口座は支払元口座(定期預金は振替先口座)および照会口座としてご利用いただけます。な お、照会機能のみ利用することはできません。

※代表口座の追加・削除はできません。本サービスを解約し、新規利用申込みの手続きが必要です。 ※追加できる利用口座は契約者本人の口座に限ります。

(当金庫の他店の口座も追加できます。ただし、該当店舗で契約済の場合を除きます。) ※納税準備預金は照会機能のみとなります。

(4) 操作説明

①メイン画面のサービス一覧をクリックして表示されるサブメニューから「口座追加」をクリックします。

※口座を解除する場合は口座解除をクリック

| 岐阜信用金庫                                                                                                    | 文字サイズ 物 | ◎ 拡大 ? ヘルプー覧 □ ログアウト                                                                                                    |
|----------------------------------------------------------------------------------------------------|---------|----------------------------------------------------------------------------------------------------|
|                                                                                                    |         | 前回ログイン:2018年5月21 11時10分00                                                                                                    |
| <ul> <li>               議高版会      </li> <li>             入出金明細版会         </li> <li>             新 弘         </li> <li>             新 金 · 各種</li></ul> | 各種類会    | <ul> <li>お客様情報の変更手続き</li> <li>ドメール設定</li> <li>利用限度調査更</li> <li>契約者氏名変更</li> <li>口座協加</li> <li>コロビ解除</li> <li>コロビ解除</li> <li>コロビ解除</li> <li>コロビアイ設定</li> <li>コンタイムパスワード シュード 利用中止</li> <li>コンタイムパスワード 利用中止</li> <li>コンタイムパスワード 利用中止</li> </ul> |
|                                                                                                    |         | × 閉じる                                                                                                    |

②口座情報入力画面が表示されますので、追加口座情報を選択または入力し、「次へ」をクリックします。

|      |                 |                       | - | -  | -            | - | -          | -   | -   | -             | - | - | - | - | - | - | - |
|------|-----------------|-----------------------|---|----|--------------|---|------------|-----|-----|---------------|---|---|---|---|---|---|---|
|      |                 | 腐名の頭文字を調照してください。      |   |    |              |   |            |     |     |               |   |   |   |   |   |   |   |
|      |                 | 7                     | ħ | ÷  | 9            | + | A          | 7   | 17  | 5             | 2 | A | F | к | P | u | z |
| 1    |                 | -f                    | ÷ | 2  | Ŧ            | Ξ | E          | 101 |     | 2             | 1 | 8 | G | L | Q | ۷ |   |
|      |                 | 2                     | 2 | X  | 2            | 7 | 7          | 4   | I   | $\mathcal{U}$ |   | C | н | м | R | W |   |
| 形物引店 | 0.0             | T                     | 2 | te | 7            | 7 |            | ×   |     | Ŀ             |   | D | 1 | N | S | X |   |
|      |                 | 7                     | Э | 4  | 1            | 2 | iff)       | ŧ   | Ξ   | C1            |   | Ε | 3 | 0 | т | Y |   |
| нB   | 2<br><b>1</b> 3 | 1(下の)<br>西部支<br>() 市) | 店 | 0  | 65.)<br>11.1 |   | зыт<br>0 I | くだ  | èu, | ) m           | 暁 |   |   |   |   |   |   |
|      |                 |                       |   |    |              |   |            |     |     |               |   |   |   |   |   |   |   |

| 手順 | 項目       |          | 操作内容/項目説明                                            |
|----|----------|----------|------------------------------------------------------|
| 1  | や販引店     | 頭文字の選択   | 追加する口座のあるお取引店の頭文字をクリックし<br>ます。                       |
| 2  | 1242717日 | お取引店名の選択 | 該当文字の店舗一覧から、追加する口座の取引店を<br>選択します。                    |
| 3  | 科目       |          | 追加する口座の科目を選択します。<br>※口座科目は、普通・当座・貯蓄・カードローン・<br>納税・定期 |
| 4  | 口座番号     |          | 追加する口座の口座番号(半角数字7桁)を入力し<br>ます。                       |

③口座情報確認画面が表示されますので、内容を確認し、「登録」をクリックします。

| 口座追加          |           | ? この画面のヘルプ |
|---------------|-----------|------------|
| ロ座情報の入力       | の確認 自加の完了 |            |
| 「座情報の確認       |           |            |
| 「注意」は主体のうな医学的 |           |            |
|               | 口座情報      |            |
|               |           |            |

④「口座追加が正常終了すると「完了」画面が表示されます。

| 口座追加                                  |          |  |
|---------------------------------------|----------|--|
| ロ座情報の入力 ロ座情報の                         | 過 対論の第7  |  |
| 下記口座の登録が完了しました。<br>受付番号: 2V0716016FK2 |          |  |
| 受付時間: 2018年09月10日:                    | 4時35分31秒 |  |
| 口座情報                                  |          |  |
|                                       | 口座情報     |  |
| 本法 普通 0000001                         |          |  |
| · hwTa-sia                            |          |  |
| 1.22.1.22.4                           |          |  |

(口座解除の場合)

⑤口座選択画面が表示されますので、該当口座を選択し、「次へ」をクリックします。

| 口座解除                                   | ? この面面のヘルフ |
|----------------------------------------|------------|
| 口屋の説明 実行区分の選択 予約取引用相相会 口座情報の確認 口座解除の完了 |            |
| 1座の選択                                  |            |
|                                        |            |
| 口座情報                                   | 選択         |
| 口座情報<br>本店(代表口座) 普通 0002147            | 迎訳         |

※代表口座は解除できません。

⑥予約取引明細確認の有無について、いづれかの「選択」をクリックします。

| 口座解除                                                                                | ? この間間のへルフ             |
|-------------------------------------------------------------------------------------|------------------------|
| ロ酸の原因 発行医療の現象 予約取分明短期会 口腔情報の構成 口座解除の完了                                              |                        |
| <ul> <li>● 指定した口座に期日が野来していない取引予約があります。</li> <li>● 口班を解除すると、予約取引は実行されません。</li> </ul> |                        |
|                                                                                     |                        |
| 行区分の選択                                                                              |                        |
| 時区分の選択                                                                              | 避択                     |
| 時間のでは、日本のです。                                                                        | ă訳<br><b>素訳 →</b>      |
| 2行区分の選択<br>内容<br>予利取引明相を組合のつえ、口座解除を実行する                                             | 選択<br>現沢 ><br>選択 >     |
| 2行区分の選択<br>内容<br>予約取引明相を相合のつえ、口座解除を実行する<br>口座解除を実行する                                | 選択<br>(変沢) ><br>(変沢) > |

⑦予約取引の内容を確認し、「手続きを進める」をクリックします。

| 口座の選択 > 実行                        | 区分の選択 🔪 予約取引用                           | 口座債報の確認                | 2 □ □ 座解除の完了         |                |
|-----------------------------------|-----------------------------------------|------------------------|----------------------|----------------|
| ◎ 口座を解除する (                       | と、予約取引は実行されません                          | <b>D</b> =             |                      |                |
| 約擴込取引明細                           |                                         |                        |                      |                |
| 018年09月10日 9時                     | 50分30秒時点の情報です。                          |                        |                      |                |
| ご指定された限会範<br>「次の100件を取得<br>み込みます。 | 周の予約振込明細の続きがあ<br>」ボタンを押すと、現在の内          | ります。<br>音をクリアして100件以降の | 0明細を読 38             | 次の100件を取得 >    |
|                                   |                                         | 全件数:25件 <              | <u>前の10件</u> 11~20/2 | 5件を表示中 次の10件 2 |
| 受付借号<br>振込予定日                     | 受取人<br>握込先口座                            | 振込金額<br>手数料            | 搬込依赖人                | 取引状况           |
| Abc123e11<br>2018年09月20日          | >>4> ルコ<br>A銀行<br>品川支店<br>普通 3412123    | 10,000円<br>470円        | >>\$> 909            | 版立             |
| Abc123e11<br>2018年09月20日          | 3)24) ltf]<br>A銀行<br>品川支店<br>普通 3412123 | 10,000円<br>470円        | 57\$7 909            | 成立             |
| Abc123e11<br>2018年09月20日          | ジキンパゴ<br>A銀行<br>品川支店<br>普通 3412123      | 10,000円<br>470円        | - >>+> 909           | 成立             |
|                                   |                                         | 金件数:25件 <              | <u>第の10件</u> 11~20/2 | 5件を表示中 次の10日   |
| ご指定された服会範<br>「次の100件を取得           | 囲の予約振込明細の読きがあ<br>」ボタンを押すと、現在の内          | ります。<br>音をクリアして100件以降の | 0明細を読 2              | 次の100件を取得 >    |

⑧解除する口座番号を再確認し、「口座解除実行」をクリックします。

| 口座解除                                                         | ? この画面の | くしづ |
|--------------------------------------------------------------|---------|-----|
| ロ座の選択 実行区分の選択 予約取5期相談会 ロ空情報の確認 ロ空解除の売う                       | 7       |     |
| 解除する口里情報を確認して「口座解除実行」ボタンを押してください。<br>口座解除を実施すると予約取引は実行されません。 |         |     |
|                                                              |         | _   |
| 口压情報                                                         |         |     |
| 本店 普通 0000001                                                |         |     |
| 口匣解除表行 >                                                     |         |     |

⑨口座解除が正常終了すると、完了画面が表示されます。

| 口座解除                                           |                        |
|------------------------------------------------|------------------------|
| 口座の選択 実行区分の選択 予約                               | 取引明細胞会 ロ疫情報の確認 ロ疫業はの第7 |
| 下記口座の解除が完了しました。                                |                        |
| 受付番号: 2V07160I6FK2<br>受付時刻: 2018年09月10日14時35分3 | 3140                   |
|                                                | 口座情報                   |
| 本店 普通 0000001                                  |                        |
|                                                | 続けて口庫解除を実施する>          |

### 5. 取引中止

### (1) 概要

不正アクセス等が懸念される場合など、緊急時に利用者自身で本サービスを停止することができま す。取引中止後は、本サービスにログインできなくなります。

なお、本サービスを再開する場合は、書面での手続きが必要です。

## 【重要】 IB取引中止を実行した場合、予約振込は取消扱いとなります。

#### (2) 操作説明

①メイン画面のサービス一覧をクリックして表示されるサブメニューから「口座追加」をクリックします。

※口座を解除する場合は口座解除をクリック

| (岐阜信用金庫)                                                                                                    | 文字サイズ に                                                                                                    | ※ 拡大 ? ヘルプー覧 ごき ログアウト                                                                                                    |
|----------------------------------------------------------------------------------------------------|----------------------------------------------------------------------------------------------------|----------------------------------------------------------------------------------------------------|
|                                                                                                    |                                                                                                    | 前回ログイン:2018年5月21 11時10分000                                                                                                    |
| <ul> <li>&gt;&gt; 理高版会</li> <li>注 入出金明細版会</li> <li>● 振込</li> <li>● 概念、各種<br/>料金の払込</li> <li>● 定 期</li> <li>● 定 期</li> </ul> | <ul> <li>各種類金</li> <li>&gt; 残惠照会</li> <li>&gt; 入出金明細照会</li> <li>&gt; 取引履歴解会</li> <li>&gt; 取引履歴解会</li> <li>&gt; 振込</li> <li>&gt; 振込</li> <li>&gt; 振込結準照会</li> <li>&gt; 振込活準照会</li> <li>&gt; 振込不約取消</li> <li>&gt; 振込先メンデナンス</li> <li>&gt; 税金・各種料金の払込</li> </ul> | お客様情報の変更手続き<br>> Eメール設定<br>> 利用限度領変更<br>> 契約者氏名変更<br>> 口厚喧加<br>> 口厚健陸<br>> IB取引中止<br><b>セキュリティ設定</b><br>> ログインパスワード変更<br>> ワンタイムパスワード 利用開始<br>> ワンタイムパスワード 交更 |
| お問い合わせ ダイレクト                                                                                                    |                                                                                                    | > ログイン時認証設定                                                                                                    |
|                                                                                                    |                                                                                                    | × 閉じる                                                                                                    |

②本サービス利用口座一覧が表示されますので、「手続きを進める」をクリックします。

| [B取引中止              |                            |           |                                    | ? =                                       | の画面のヘルプ          |      |
|---------------------|----------------------------|-----------|------------------------------------|-------------------------------------------|------------------|------|
| 中止実行の選択             | iの確認 📄 IB取引中止              | :の完了      |                                    |                                           |                  |      |
| B取引中止を行いますと、インタ     | マーネットパンキングに                | コグインできなくな | むます。                               | <ul> <li>         ・<br/>・<br/>・</li></ul> | がある場合、<br>こちね 取引 | 「詳細」 |
| 3お、取引中止の解除については     | 1、当金庫窓口までお問い               | い合わせください。 |                                    | シクか表示                                     | 下され、取り           | 旧谷を照 |
| ● IB取引中止を行いますと      | 、予約されている取引も<br>グ契約の解約ではありま | キャンセルされま  | <b>इ</b> .<br>≥:+ ₩\$@# <b>#</b> 7 |                                           | A ( 2 X 9 .      |      |
|                     | × 30039901403 C 1000 3 G   |           |                                    |                                           |                  |      |
| 「落口座                |                            |           |                                    |                                           |                  |      |
|                     |                            | 全件数:25件   | <前の10年                             | 11~20/25件を表示中                             | 次の10件 >          |      |
| 口座情報                |                            | 予約取引件数    |                                    | 洋植                                        |                  |      |
| 本店営業部<br>普通 0000003 | 2件                         |           |                                    | 詳細を見る                                     |                  |      |
| 本店営業部<br>貯蔵 0000004 | 1件                         |           |                                    | 詳細を見る                                     |                  |      |
| 本店営業部<br>普通 0000005 | 2件                         |           |                                    | 詳細を見る                                     |                  |      |
|                     |                            | 全件数:25件   | <u>&lt;前の10件</u>                   | 11~20/25件を表示中                             | 次の10件 >          |      |
| に期援替先口座             |                            |           |                                    |                                           |                  |      |
|                     |                            | 全件数:25件   | <前の10件                             | 11~20/25件を表示中                             | 次の10件 >          |      |
|                     |                            | 口座情報      |                                    |                                           |                  |      |
| 本店営業部 定期 0000001    |                            |           |                                    |                                           |                  |      |
| 本店営業部 定期 0000002    |                            |           |                                    |                                           |                  |      |
| 本店営業部 定期 0000005    |                            |           |                                    |                                           |                  |      |
|                     |                            | 全件数:25件   | <u>&lt;前の10件</u>                   | 11~20/25件を表示中                             | 次の10件 >          |      |
|                     | × 手続きを中止                   |           | F続きを進める                            |                                           |                  |      |
|                     | a to the second de-        |           |                                    |                                           |                  |      |

③代表口座が表示されますので、「実行」をクリックします。

| IB取引中止                     | ? この画面のヘルプ              |
|----------------------------|-------------------------|
| 中止実行の選択 ロロ目標のご言 国際当中止の元了   |                         |
| インターネットバンキング契約の解約ではありません。解 | 約する場合は、単金庫までお問い合わせください。 |
| 伊実口庭標館                     |                         |
| ARCT UF DI+B               |                         |
|                            | E/情報                    |
|                            |                         |
| 本店営業店 普通 0000001           |                         |
| 本店営業部 巻通 0000001           |                         |

④取引中止処理が正常終了すると完了画面が表示されます。

| B取引中止                                                                                       |                                                                               | ? この画面のヘルプ                                 |
|---------------------------------------------------------------------------------------------|-------------------------------------------------------------------------------|--------------------------------------------|
| 中止実行の選択 口座情報の務                                                                              | 退<br>IB取引中止の完了                                                                |                                            |
| お客様のインターネットバンキン                                                                             | グ取引を中止しました。                                                                   |                                            |
| 受付番号: 2V07160I6FK2<br>受付時刻: 2018年09月10日14                                                   | 4時35分31秒                                                                      |                                            |
| 代表口座情報                                                                                      |                                                                               |                                            |
| お取引店                                                                                        | 料目                                                                            | 口座番号                                       |
| 本店営業部                                                                                       | 首通                                                                            | 0000001                                    |
| <ul> <li>8 インターネットバンキング取引を</li> <li>8 インターネットバンキング契約を</li> <li>8 ご不明な点がございましたら、ダ</li> </ul> | 再開する場合は、当金庫までお問い合わせ<br>解約する場合は、当金庫までお問い合わせ<br>イレクトバンキングセンター(電話番号:01)<br>× 閉じる | ください。<br>ください。<br>20-334-458)までお問い合わせください。 |

※取引中止完了後、ログインはできなくなります。

不正アクセス等が懸念される場合は、本サービスを一旦解約した上で、再度新規にお申込みください。

### 6. ログインパスワード変更

ログインパスワードは任意に変更することができます。 セキュリティの観点から、ログインパスワードを定期的に変更することをお勧めします。

ログインパスワードを連続で6回間違えた場合、ログインパスワードはロックされますの で、その場合はダイレクトバンキングセンター(0120-334-458)へご連絡ください。 ※ログインパスワードを失念時は書面での手続きが必要です。 なお、ロック前のログインパスワードの誤入力回数は、ログインできた時点でクリアされます。

#### (1) サービス選択

メイン画面のサービス一覧をクリックして表示されるサブメニューから「ログインパスワード変 更」をクリックします。

| (1) 東岸信用武庫)                                                                                                    | メデジイス 18                                                                                                    |                                                                                                    |
|----------------------------------------------------------------------------------------------------|----------------------------------------------------------------------------------------------------|----------------------------------------------------------------------------------------------------|
|                                                                                                    |                                                                                                    | 新四ログイン:2018年5月21 11時10分00                                                                                                    |
| <ul> <li>               張高照会      </li> <li>             入出金明細照会         </li> <li>             新 込         </li> <li>             新 並         </li> <li>             政金・各種</li></ul> | <ul> <li>各種販会</li> <li>シ 残悪照会</li> <li>シ 入出金明細照会</li> <li>&gt; 取引驅逐線会</li> <li>&gt; 取引驅逐線会</li> <li>&gt; 振込</li> <li>&gt; 振込</li> <li>&gt; 振込結単開会</li> <li>&gt; 振込予約照合</li> <li>&gt; 振込先メンテナンス</li> <li>&gt; 税金,各種料金の払込</li> </ul> | <ul> <li>お客様情報の変更手続き         <ul> <li>ドメール設定</li> <li>利用限度額変更</li> <li>契約者氏名変更</li> <li>口座追加</li> <li>口匣解除</li> <li>旧酸引中止</li> </ul> </li> <li>ゼキュリティ設定         <ul> <li>ログインパスワード 利用開始</li> <li>ワンタイムパスワード 利用中止</li> <li>ログイン博認証設定</li> </ul> </li> </ul> |
|                                                                                                    |                                                                                                    | × 開じる                                                                                                    |

「現在のログインパスワード」および「新しいログインパスワード(再入力欄あり)」を入力し、 「実行」をクリックします。

※パスワードは●で表示されます。

| リクインハスリード変更<br>ログインバスワードの変更 変更の決    | 57                                   | ? この画面のヘルコ    |
|-------------------------------------|--------------------------------------|---------------|
| (単内容の入力)<br>現在のログインパスワード<br>(半角英数字) | •••••                                | リフトウェアキーボード入力 |
| 新しいログインパスワード                        | 6~12桁で必ず数字、英字それぞれ13                  | 文字以上使用してください。 |
| (1733K8437)                         | ************************************ | ジフトウェアキーボード入力 |

| 手順 | 項目                  | 操作内容/項目説明                                                                                                    |
|----|---------------------|----------------------------------------------------------------------------------------------------|
| 1  | 現在の<br>ログインパスワード    | <ul> <li>・ログインパスワードは半角英数字(6~12桁)</li> <li>・連続で6回入力を間違えた場合、ログインパスワードはロックされます。</li> </ul>                                                                                            |
| 2  | 新しい<br>ログインパスワード    | <ul> <li>【留意点】</li> <li>・半角英数字(6~12桁)</li> <li>・数字と英字をそれぞれ1文字以上入力(英字のみ、数字のみは不可)</li> <li>・契約者IDと異なる内容を入力</li> <li>・現在のログインパスワードと異なる内容を入力</li> <li>・モバイルと異なるログインパスワードを入力</li> </ul> |
| 3  | 新しいログインパスワー<br>ド再入力 | 確認のため、もう一度同じログインパスワードを入力                                                                                                    |

### (3) ログインパスワード変更結果

ログインパスワード変更が正常終了すると完了画面が表示されます。

| グインパスワード変更           |  |
|----------------------|--|
| 3グインパスワードの変更 変更の完了   |  |
| ログインバスワードの変更が完了しました。 |  |
| 受付番号: 220716016FK2   |  |

### 7. ログイン時認証設定

本サービスのログイン認証を「契約者 I D+ログインパスワード」に加え「ワンタイムパスワード」を追加することができます。

※ログイン時のワンタイムパスワードを解除することも可能です。

#### (1) サービス選択

メイン画面のサービス一覧をクリックして表示されるサブメニューから「ログインパスワード変 更」をクリックします。

| 人、岐阜信用金庫          | 文字サイズ                                                         | 総大    | ? ヘルブー戦                                               | □ □ ⑦ ⑦ ⑦ ⑦ ⑦ ⑦ ⑦ ⑦ ⑦ ⑦ ⑦ ⑦ ⑦ ⑦ ⑦ ⑦ ⑦ ⑦ ⑦ ⑦ ⑦ ⑦ ⑦ ⑦ ⑦ ⑦ ⑦ ⑦ ⑦ ⑦ ⑦ ⑦ ⑦ ⑦ ⑦ ⑦ ⑦ ⑦ ⑦ ⑦ ⑦ ⑦ ⑦ ⑦ ⑦ ⑦ ⑦ ⑦ ⑦ ⑦ ⑦ ⑦ ⑦ ⑦ ⑦ ⑧ ⑧ ⑧ ⑧ ⑧ ⑧ ⑧ ⑧ ⑧ ⑧ ⑧ ⑧ ⑧ ⑧ ⑧ ⑧ ⑧ ⑧ ⑧ ⑧ ⑧ ⑧ ⑧ ⑧ ⑧ ⑧ ⑧ ⑧ ⑧ ⑧ ⑧ ⑧ ⑧ ⑧ ⑧ ⑧ ⑧ ⑧ ⑧ ⑧ ⑧ ⑧ ⑧           Ø Ø Ø Ø Ø Ø Ø Ø Ø Ø Ø Ø Ø Ø Ø Ø Ø Ø Ø Ø Ø Ø Ø Ø Ø Ø Ø Ø Ø Ø Ø Ø Ø Ø Ø Ø Ø Ø Ø Ø Ø Ø Ø Ø Ø Ø Ø Ø Ø Ø Ø Ø Ø Ø Ø Ø Ø Ø Ø Ø Ø Ø Ø Ø Ø Ø Ø Ø Ø Ø Ø Ø Ø Ø Ø Ø Ø Ø Ø Ø Ø Ø Ø Ø Ø Ø Ø Ø Ø Ø Ø Ø Ø Ø Ø Ø Ø Ø Ø Ø Ø Ø Ø Ø Ø Ø Ø Ø Ø Ø Ø Ø Ø Ø Ø Ø Ø Ø Ø Ø Ø Ø <p< th=""></p<> |
|-------------------|---------------------------------------------------------------|-------|-------------------------------------------------------|----------------------------------------------------------------------------------------------------|
|                   |                                                               | ä     | <b>回口グイン:2018年</b>                                    | 5月21 11時10分00秒                                                                                                    |
| 🚴 雅高照会            | 2.1687-0                                                      | *     | 家洋结石亦是手续。                                             |                                                                                                    |
| 入出金明細原会           | → 残高照会<br>> 入出会開細胞会                                           | e)    | <ul> <li>&gt; Eメール設定</li> <li>&gt; 利用限度額含更</li> </ul> |                                                                                                    |
| <b>1</b>          | > 敢引躍歷際会                                                      |       | > 契約者氏名変更<br>> 口座追加                                   |                                                                                                    |
| 10 戦金·各種<br>料金の払込 | 決済手続き<br>> 振込                                                 |       | <ul> <li>) 口座解除</li> <li>&gt; 18取り中止</li> </ul>       |                                                                                                    |
| <b>()</b> 定用      | <ul><li>▶ 振込結果開会</li><li>&gt; 振込予約照会</li></ul>                | t     | キュリティ設定                                               |                                                                                                    |
| 三 サービス一覧 へ        | <ul> <li>         ・ 振込予約取消         ・振込先メンテナンス     </li> </ul> |       | > ログインパスワー<br>> ワンタイムパスワー                             | ド変更<br>ド 利用開始                                                                                                    |
|                   | <ul> <li>         ・各種料金の払込     </li> </ul>                    |       | > ワンタイムパスワ-<br>> ワンタイムパスワ-                            | - ド 交換<br>- ド 利用中止                                                                                                    |
| お問い合わせ ダイレク       | F                                                             |       | ▶ ロクイン博報社設)                                           | E                                                                                                    |
|                   |                                                               | × 閉じる |                                                       |                                                                                                    |

| ログイン時認証設定         |                            | ? この画面のヘルプ |
|-------------------|----------------------------|------------|
| 設定の設定 設定の完了       |                            |            |
| 現在の設定内容           |                            |            |
| ログイン時のワンタイムパスワード  | 使用しない                      |            |
|                   |                            |            |
| 変更内容              |                            |            |
| ログイン共和ロンのイルポフロード  | <ul> <li>⑥ 億用する</li> </ul> |            |
| 091280009120007-F | 〇 使用しない                    |            |

ログイン時認証設定画面で、「認証する」を選択し、「実行」をクリックします。

※ワンタイムパスワード認証を解除する場合は、「認証しない」を選択してください。

冥行

(3) 「設定結果」画面

ログイン時認証設定が正常終了すると完了画面が表示されます。

| ログイン時認証設定                                                                          |         |     |
|------------------------------------------------------------------------------------|---------|-----|
| 設定の変更 設定の完了                                                                        |         |     |
| ログイン時認証設定が完了しました。下記の内容<br>受付番号: 2V0716016FK2<br>受付時刻: 2018年09月10日14時35分31秒<br>変更内容 | で承りました。 |     |
|                                                                                    |         | 变更接 |
| ログイン時のワンタイムバスワード                                                                   | 使用する    |     |
|                                                                                    |         |     |